# Configurazione di Anyconnect con autenticazione SAML su FTD gestito tramite FMC

## Sommario

Introduzione Prerequisiti Requisiti Componenti usati Premesse Configurazione Ottiene i parametri IdP SAML Configurazione sul FTD tramite FMC Verifica Risoluzione dei problemi

## Introduzione

In questo documento vengono spiegate Security Assertion Markup Language (SAML) autenticazione su FTD gestito tramite FMC.

## Prerequisiti

#### Requisiti

Cisco raccomanda la conoscenza dei seguenti argomenti:

- AnyConnect configurazione su FMC
- Valori SAML e metatada.xml

#### Componenti usati

Le informazioni fornite in questo documento si basano sulle seguenti versioni software e hardware:

- Firepower Threat Defense (FTD) Versione 6.7.0
- Firepower Management Center (FMC) Versione 6.7.0
- ADFS da AD Server con SAML 2.0

**Nota:** Se possibile, utilizzare un server NTP per sincronizzare l'ora tra FTD e IdP. In caso contrario, verificare che l'ora sia sincronizzata manualmente.

Le informazioni discusse in questo documento fanno riferimento a dispositivi usati in uno specifico

ambiente di emulazione. Su tutti i dispositivi menzionati nel documento la configurazione è stata ripristinata ai valori predefiniti. Se la rete è operativa, valutare attentamente eventuali conseguenze derivanti dall'uso dei comandi.

#### Premesse

La configurazione consente agli utenti Anyconnect di stabilire un'autenticazione di sessione VPN con un provider di servizi di identità SAML.

Alcune delle attuali limitazioni di SAML sono:

- SAML su FTD è supportato per l'autenticazione (versione 6.7 successiva) e l'autorizzazione (versione 7.0 successiva).
- Attributi di autenticazione SAML disponibili nella valutazione DAP (simili a RADIUS attributi inviati in RADIUS la risposta di autorizzazione dal server AAA non è supportata.
- L'ASA supporta i gruppi di tunnel abilitati SAML sui criteri DAP. Tuttavia, non è possibile controllare l'attributo username con l'autenticazione SAML, poiché l'attributo username è mascherato dal provider SAML Identity.
- Perché AnyConnect con il browser incorporato utilizza una nuova sessione del browser su ogni tentativo VPN, gli utenti devono riautenticarsi ogni volta se IdP utilizza i cookie della sessione HTTP per tenere traccia dello stato di accesso.
- In questo caso, la Force Re-Authentication impostazione Configuration > Remote Access VPN > Clientless SSL VPN Access > Advanced > Single Sign On Servers non ha effetto su AnyConnect autenticazione SAML avviata.

Ulteriori limitazioni o SAML sono descritte nel collegamento fornito qui.

https://www.cisco.com/c/en/us/td/docs/security/asa/asa915/configuration/vpn/asa-915-vpnconfig/webvpn-configure-users.html#reference\_55BA48B37D6443BEA5D2F42EC21075B5

Le seguenti limitazioni si applicano ad ASA e FTD: "Guidelines and Limitations for SAML 2.0"

**Nota:** Tutta la configurazione SAML da implementare sull'FTD si trova nel file metadata.xml fornito dall'IdP.

## Configurazione

Questa sezione descrive come configurare AnyConnect con autenticazione SAML su FTD

#### Ottiene i parametri IdP SAML

Nell'immagine è illustrato un file metadata.xml di SAML IdP. Dall'output è possibile ottenere tutti i valori necessari per configurare AnyConnect profilo con SAML:

| + <a criterios="http://www.wd.org/2000/09/middig#" signature=""> - <a criterios="http://www.wd.org/2001/09/middig#" signature=""> - <a criterios="http://www.wd.org/2001/09/middig#" signature=""> - <a criterios="http://www.wd.org/2001/09/middig#" signature=""> - <a criterios="http://www.wd.org/2001/04/middig#" signature=""> - <a criterios="http://www.wd.org/2001/04/middig#" signature=""> - <a criterios="http://www.wd.org/2001/04/middig#" signature=""> - <a criterios="http://www.wd.org/2001/04/middig#" signature=""> - <a criterios="http://www.wd.org/2001/04/middig#" signature=""> - <a criterios="http://www.wd.org/2001/04/middig#" signature=""> - <a criterios="http://www.wd.org/2001/04/middig#" signature=""> - <a criterios="http://www.wd.org/2001/04/middig#" signature=""> - <a criterios="http://wd.org/2001/04/middig#" signature=""> - <a criterios="http://wd.org/2001/04/middig#" signature=""> - <a criterios="http://wd.org/2001/middig#" signature=""> - <a criterios="http://wd.org/2001/middig#" signature=""> - <a criterios="http:&lt;/th&gt;&lt;th&gt;&lt;/th&gt;&lt;/tr&gt;&lt;tr&gt;&lt;td&gt;&lt;ul&gt;     &lt;li&gt;&lt; Key/Descriptor use=" signature="" signing"=""> <li>&lt; Key/Descriptor use="signing"&gt;</li> <li>&lt; Key/Descriptor (James with and 2000 /00 /vould(signing)</li> <td>Т</td></a></a></a></a></a></a></a></a></a></a></a></a></a></a></a></a></a></a></a></a></a></a></a></a></a></a></a></a></a></a></a></a></a></a></a></a> | Т   |
|----------------------------------------------------------------------------------------------------|-----|
| <\$\$000#4>                                                                                                    |     |
| / Source: Content of the second of the second of the se                                                                                                    | ٨М  |
|                                                                                                    |     |
|                                                                                                    |     |
| <pre></pre>                                                                                                    |     |
| + (fed:ClaimTypesOffered)                                                                                                    |     |
| <ul> <li><fed:securitytokenserviceendpoint></fed:securitytokenserviceendpoint></li> <li>IOP Signing Certificate</li> </ul>                                                                                                    |     |
| < <endpointreference xmins="http://www.w3.org/2005/08/addressing"></endpointreference>                                                                                                    |     |
| //ed:SecurityTokenServiceEndpoint>                                                                                                    |     |
| + <fed:passiverequestorendpoint></fed:passiverequestorendpoint>                                                                                                    |     |
|                                                                                                    |     |
| + <spssdescriptor protocolsupportenumeration="um:oasis:names:to:SAML12.0:protocol" wantassertionssigned="true"></spssdescriptor>                                                                                                    |     |
| <idpss0descriptor protocolsupportenumeration="urm:oasis:names:tc:SAML2.0:protocol"></idpss0descriptor>                                                                                                    |     |
| < <keydescriptor use="encryption"></keydescriptor>                                                                                                    |     |
| * <keydescriptor use="signing"></keydescriptor>                                                                                                    |     |
| <singlelogoutservice 1="" adfs="" https:="" is="" location="" samil.lab.local:444="" sign-out<="" td="" url=""><td></td></singlelogoutservice>                                                                                                    |     |
| <singlelogoutservice linding="um:oasis:names:tc:SAML:2.0:bindings:HTTP-POST" location="https://jsamu.ab.acace444/abts/15/"></singlelogoutservice>                                                                                                    |     |
| <nameidformat>urn:oasiis:names:tc:SAML:1.1:nameid-format:emailAddress</nameidformat>                                                                                                    | - 1 |
| <namedformat>um:oasis:names:tc:SAML:2.0:nameid-format:persistent</namedformat>                                                                                                    |     |
| <nameidformat>urn:oasiis:nameactcr:SAML-2.0:nameId-format:transient</nameidformat>                                                                                                    | - 1 |
| <singlesignonservice (sign-on)<="" 1="" adfs="" https:="" location®="" ls="" saml.lab.local:444="" sign-in="" td="" uri="" 🚍=""><td></td></singlesignonservice>                                                                                                    |     |
| <singlesignonservice location="https://samtJab.bicat:444/adls/IS/TS/TBinding=" um:oasis:naffies:tc:saml2.0.bindings:http-post"=""></singlesignonservice>                                                                                                    |     |

### Configurazione sul FTD tramite FMC

Passaggio 1. Installare e registrare il certificato del provider di identità nel FMC. Passa a Devices > Certificates

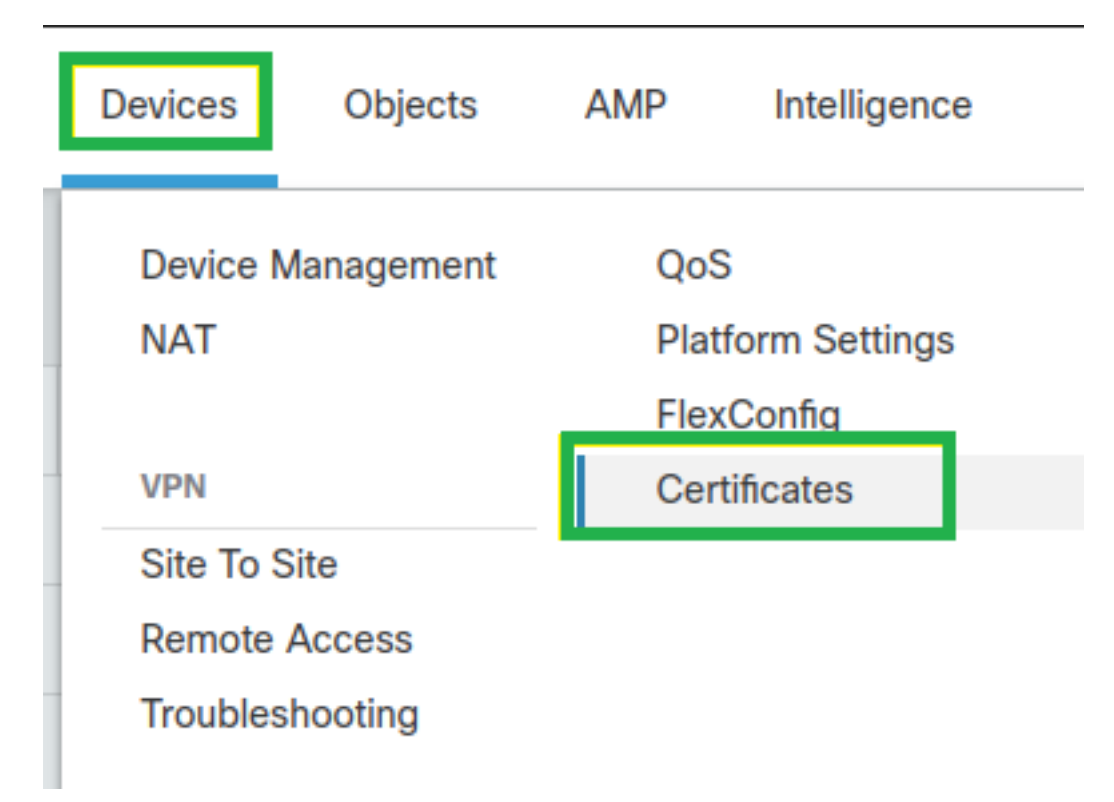

**Passaggio 2.** Fare clic su Add. Selezionare l'FTD da registrare nel certificato. In Registrazione certificato fare clic sul segno ++

Nella Add Cert Enrollment utilizzare qualsiasi nome come etichetta per il certificato IdP. Clic Manual.

Controllare la CA Only e Skip Check per i campi contrassegno CA.

Incolla base64 formato certificato CA IdP.

Clic Save e fare clic su Add.

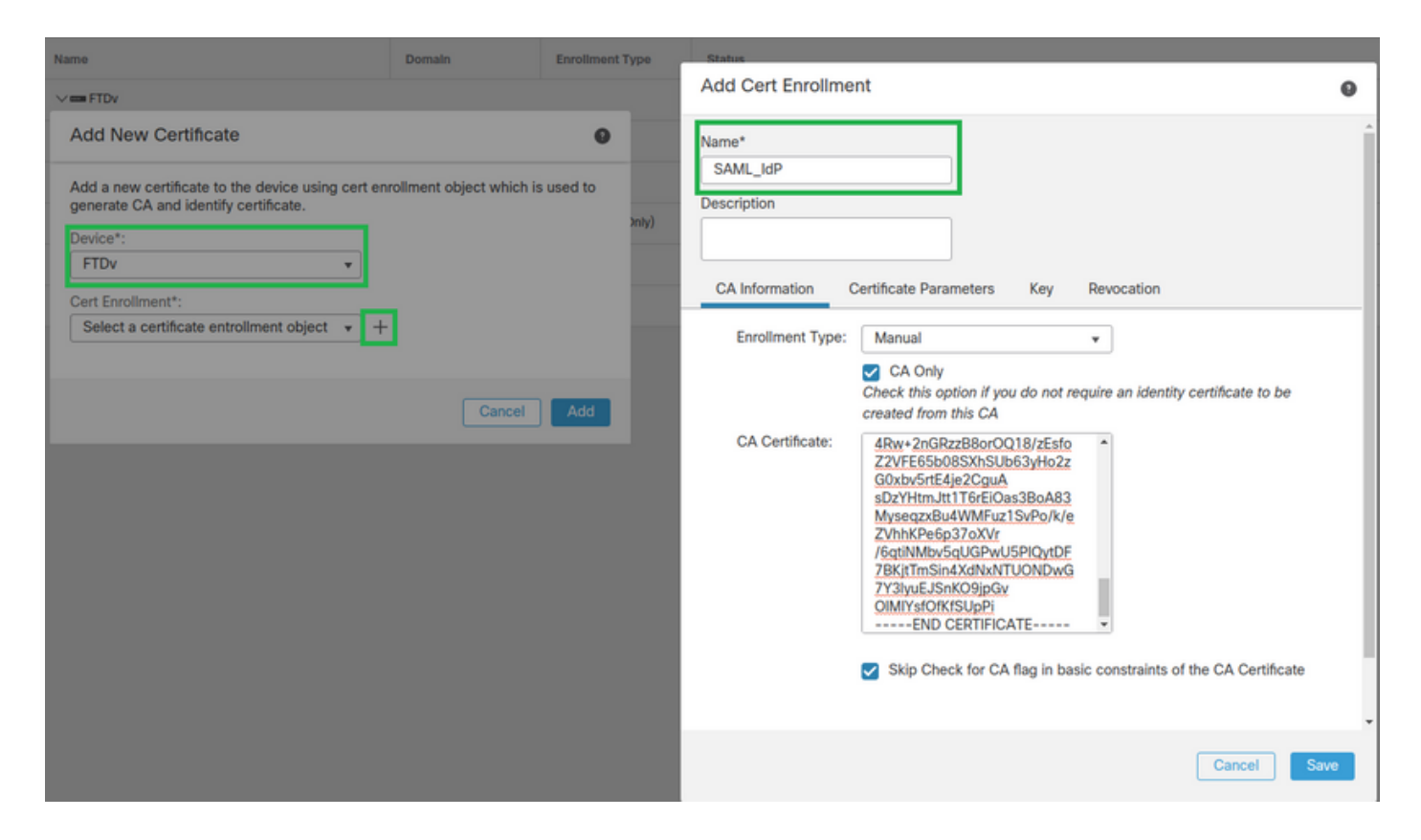

**Passaggio 3**. Configurare le impostazioni del server SAML. Passa a Objects > Object Management > AAA Servers > Single Sign-on Server. Quindi, selezionare Add Single Sign-on Server.

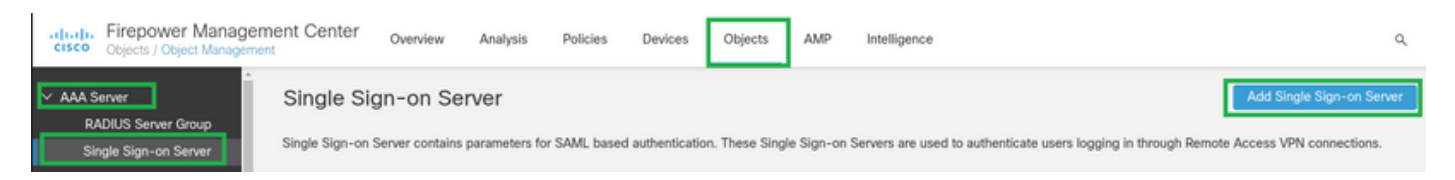

**Passaggio 4.** In base al metadata.xml già fornito dal provider di identità, configurare i valori SAML nel New Single Sign-on Server.

SAML Provider Entity ID: entityID from metadata.xml SSO URL: SingleSignOnService from metadata.xml. Logout URL: SingleLogoutService from metadata.xml. BASE URL: FQDN of your FTD SSL ID Certificate. Identity Provider Certificate: IdP Signing Certificate. Service Provider Certificate: FTD Signing Certificate. Name\*

SAML\_IdP

Identity Provider Entity ID\*

http://saml.lab.local/adfs/services,

SSO URL\*

https://saml.lab.local:444/adfs/ls/

Logout URL

https://saml.lab.local:444/adfs/ls/

Base URL

https://ftd.lab.local

Identity Provider Certificate\*

SAML\_IdP

Service Provider Certificate

SSL\_Wildcard.lab.local

Request Signature

--No Signature--

Request Timeout

Use the timeout set by the provide

seconds (1-7200)

**Passaggio 5.** Configurare **connection Profile** che utilizza questo metodo di autenticazione. Passa a Devices > Remote Access e quindi modificare il VPN Remote Access configurazione.

Save

Cancel

| alialia<br>cisco | Firepower Management Center<br>Devices / VPN / Remote Access | Overview A | Analysis Pol | licies   | Devices                             | Objects              | AMP | Intelligence |                                            | ٩ | Deploy     |
|------------------|--------------------------------------------------------------|------------|--------------|----------|-------------------------------------|----------------------|-----|--------------|--------------------------------------------|---|------------|
|                  |                                                              |            |              |          |                                     |                      |     |              |                                            |   |            |
| Name             |                                                              |            |              | St       | atus                                |                      |     |              | Last Modified                              |   |            |
| FTD_R            | emoteAccess                                                  |            |              | Ta<br>Uş | rgeting 1 device<br>-to-date on all | s<br>targeted device | 15  |              | 2020-11-10 11:49:29<br>Modified by "admin" |   | <u>/</u> ¥ |

Passaggio 6. Fare clic sul segno più + e aggiungere un altro Connection Profile.

| FTD_RemoteAccess                              | Size                  |
|-----------------------------------------------|-----------------------|
| Connection Profile Access Interfaces Advanced | PaticeAssivements.(1) |
|                                               | Ŧ                     |

Passaggio 7. Creare il nuovo Connection Profile e aggiungere la VPN corretta, Poolo server DHCP.

| Add Connection Profile                                                                   |                                                                                                    | 0                   |
|------------------------------------------------------------------------------------------|----------------------------------------------------------------------------------------------------|---------------------|
| Connection Profile:*                                                                     | SAML_TG                                                                                                    |                     |
| Group Policy:*                                                                           | SAML_GP +                                                                                                    |                     |
| E Client Address Assignment                                                              | dit Group Policy<br>AAA Aliases                                                                                     |                     |
| IP Address for the remote clie<br>Servers. Configure the 'Client<br>assignment criteria. | nts can be assigned from local IP Address pools/DHCP Se<br>Address Assignment Policy' in the Advanced tab to define | ervers/AAA<br>e the |
| Address Pools:                                                                           |                                                                                                    | +                   |
| Name                                                                                     | IP Address Range                                                                                                    |                     |
| VPN_Pool                                                                                 | 10.1.1.1-10.1.1.100                                                                                                 | VPN_Pool            |
| DHCP Servers:                                                                            |                                                                                                    | +                   |
| Name                                                                                     | DHCP Server IP Address                                                                                              |                     |
| DHCPServer                                                                               | 192.168.1.41                                                                                                    | DHCPServer          |
|                                                                                          | Cance                                                                                                    | Save                |

Passaggio 8. Selezionare la scheda AAA. Sotto la Authentication Method selezionare SAML.

Sotto la Authentication Server selezionare l'oggetto SAML creato al punto 4.

| Connection Profile:* SAML_TG                                   |
|----------------------------------------------------------------|
| Group Policy:* SAML_GP +                                       |
| Client Address Assignment AAA Aliases                          |
| Authentication                                                 |
| Authentication Method: SAML                                    |
| Authentication Server: SAML_IdP (SSO)                          |
| Authorization                                                  |
| Authorization Server:                                          |
| Allow connection only if user exists in authorization database |
| Accounting                                                     |
| Accounting Server:                                             |

**Passaggio 9.** Creare un alias di gruppo per mappare le connessioni a questo **Connection Profile**. Questo è il tag che gli utenti possono visualizzare sul **AnyConnect** Menu a discesa Software.

Una volta configurato, fare clic su OK e salvare la SAML Authentication VPN configurazione.

| Connection Profile:*     | SAML_TG           |         |   | ]   |  |
|--------------------------|-------------------|---------|---|-----|--|
| Group Policy:*           | SAML_GP           |         | • | ] + |  |
|                          | Edit Group Policy |         |   |     |  |
| Client Address Assignmen | t AAA             | Aliases |   |     |  |

Alias Names:

Incoming users can choose an alias name upon first login. Aliases from all connections configured on this device can be turned on or off for display.

| Name                                                                          |                                | Status    | T                |
|-------------------------------------------------------------------------------|--------------------------------|-----------|------------------|
|                                                                               | Add Alias Name                 | 0         |                  |
| URL Alias:<br>Configure the list of URL alia<br>following URLs, system will a | Alias Name:<br>SAML<br>Enabled |           | users choose the |
| URL                                                                           |                                | Cancel OK |                  |

**Passaggio 10.** Passare a Deploy > Deployment e selezionare l'FTD appropriato per applicare SAML Authentication VPN modifiche.

**Passaggio 11.** Fornire l'FTD metadata.xml all'**IdP** in modo da aggiungere l'FTD come dispositivo attendibile.

Dalla CLI FTD, eseguire il comando show sami metadata SAML\_TG dove SAML\_TG è il nome del Connection Profile creato nel passo 7.

Questo è l'output previsto:

```
> system support diagnostic-cli
Attaching to Diagnostic CLI ... Press 'Ctrl+a then d' to detach.
Type help or '?' for a list of available commands.
firepower> en
Password:
firepower# show saml metadata SAML_TG
<?xml version="1.0" encoding="UTF-8" standalone="yes"?>
<EntityDescriptor entityID="https://ftd.lab.local/saml/sp/metadata/SAML_TG"
xmlns="urn:oasis:names:tc:SAML:2.0:metadata">
<SPSSODescriptor entityID="https://ftd.lab.local/saml/sp/metadata/SAML_TG"
xmlns="urn:oasis:names:tc:SAML:2.0:metadata">
<SPSSODescriptor AuthnRequestsSigned="false" WantAssertionsSigned="true"
protocolSupportEnumeration="urn:oasis:names:tc:SAML:2.0:protocol">
<KeyDescriptor use="signing">
<ds:KeyInfo xmlns:ds="http://www.w3.org/2000/09/xmldsig#">
```

#### <ds:X509Data>

<ds:X509Certificate>MIIF1zCCBL+gAwIBAgITYAAAABN6dX+H0cOFYwAAAAAAEzANBgkqhkiG9w0BAQsF ADBAMRUwEwYKCZImiZPyLGQBGRYFbG9jYWwxEzARBgoJkiaJk/IsZAEZFgNsYWIx EjAQBgNVBAMTCU1TMjAxMi1DQTAeFw0yMDA0MTEwMTQyMTlaFw0yMjA0MTEwMTQy MTlaMCMxCzAJBgNVBAYTAkNSMRQwEgYDVQQDDAsqLmxhYi5sb2NhbDCCASIwDQYJ KoZIhvcNAQEBBQADggEPADCCAQoCggEBAKfRmbCfWk+V1f+Y1sIE4hyY6+Qr1yKf g1wEqLOFHtGVM3re/WmFuD+4sCyU1VkoiJhf2+X8tG7x2WTpKKtzM3N7bHpb7oPc uz8N4GabfAIw287soLM521h6ZM01bWGQ0vxXR+xtCAygz6JJdK0CNjNEdEkYcaG8 PFrFUy31UPmCqQnEy+GYZipErrWTpWwbF7FWr5u7efhTtmdR6Y8vjAZqFddigXMy EY4F8sdic7bt1QQPKG9JIaWny9RvHBmLgj0px2i5Rp5k1JIECD9kHGj44051BEcv OFY6ecAPv4CkZB6CloftaHjUGTSeVeBAvXBK24Ci9e/ynIUNJ/CM9pcCAwEAAaOC AuUwggLhMBYGA1UdEQQPMA2CCyoubGFiLmxvY2FsMB0GA1UdDgQWBBROkmTIhXT/ EjkMdpc4aM6PTnyKPzAfBgNVHSMEGDAWgBTEPQVWH1Hqxd11VIRYSCSCuHTa4TCB zQYDVR0fBIHFMIHCMIG/oIG8oIG5hoG2bGRhcDovLy9DTj1NUzIwMTItQ0EsQ049 V0lOLTVBME5HNDkxQURCLENOPUNEUCxDTj1QdWJsaWMlMjBLZXklMjBTZXJ2aWNl cyxDTj1TZXJ2aWNlcyxDTj1Db25maWd1cmF0aW9uLERDPWxhYixEQz1sb2NhbD9j ZXJ0aWZpY2F0ZVJ1dm9jYXRpb25MaXN0P2Jhc2U/b2JqZWN0Q2xhc3M9Y1JMRG1z dHJpYnV0aW9uUG9pbnQwgbkGCCsGAQUFBwEBBIGsMIGpMIGmBqgrBqEFBQcwAoaB mWxkYXA6Ly8vQ049TVMyMDEyLUNBLENOPUFJQSxDTj1QdWJsaWMlMjBLZXklMjBT ZXJ2aWNlcyxDTj1TZXJ2aWNlcyxDTj1Db25maWd1cmF0aW9uLERDPWxhYixEQz1s b2NhbD9jQUN1cnRpZm1jYXR1P2Jhc2U/b2JqZWN0Q2xhc3M9Y2VydG1maWNhdG1v bkF1dGhvcml0eTAOBgNVHQ8BAf8EBAMCBaAwPQYJKwYBBAGCNxUHBDAwLgYmKwYB BAGCNxUIgYKsboLe0U6B4ZUthLbxToW+yFILh4iaWYXgpQUCAWQCAQMwSwYDVR01  ${\tt BEQwQgYIKwYBBQUHAwEGCCsGAQUFBwMHBggrBgEFBQcDBgYIKwYBBQUIAgIGCCsG}$ AQUFBwMFBggrBgEFBQcDAgYEVR01ADBfBgkrBgEEAYI3FQoEUjBQMAoGCCsGAQUF BwMBMAoGCCsGAQUFBwMHMAoGCCsGAQUFBwMGMAoGCCsGAQUFCAICMAoGCCsGAQUF BwMFMAoGCCsGAQUFBwMCMAYGBFUdJQAwDQYJKoZIhvcNAQELBQADqqEBAKQnqcaU fZ3kdeoE8v2Qz+3Us8tXxXaXVhS3L5heiwr1IyUgsZm/+RLJL/zGE3AprEiITW2V Lmq04X1goaAs6obHrYFtSttz/9X1TAe1KbZ0G1RVg9Lb1PiF17kZAxALjLJH1CTG 5EQSC1YqS31sTuarm4WPDJyMShc6hlUpswnCokGRMMqpx2GmDqv4Zf8SzJJ0NI4y DgMozuObwkNUXuHbiLuoXwvb2Whm11ysidp1+V9kp1RYamyjFUo+agx0E+L1zp8C i0YEwYKXgKk3CZdwJfnYQuCWjmapYwlLGt5S59Uwegwro6AsUXY335+ZOrY/kuLF tzR3/S90jDq6dqk= </ds:X509Certificate> </ds:X509Data> </ds:KeyInfo> </KeyDescriptor> <AssertionConsumerService index="0" isDefault="true"</pre> Binding="urn:oasis:names:tc:SAML:2.0:bindings:HTTP-POST" Location="https://ftd.lab.local/+CSCOE+/saml/sp/acs?tgname=SAML\_TG" /> <SingleLogoutService Binding="urn:oasis:names:tc:SAML:2.0:bindings:HTTP-Redirect"</pre> Location="https://ftd.lab.local/+CSCOE+/saml/sp/logout"/><SingleLogoutService Binding="urn:oasis:names:tc:SAML:2.0:bindings:HTTP-POST" Location="https://ftd.lab.local/+CSCOE+/saml/sp/logout"/></SPSSODescriptor> </EntityDescriptor>

Dopo il metadata.xml dall'FTD viene fornito all'IdP ed è come dispositivo attendibile, è possibile eseguire un test sotto la connessione VPN.

## Verifica

Verificare che VPN AnyConnect connessione stabilita con SAML come metodo di autenticazione con i comandi seguenti:

firepower# show vpn-sessiondb detail anyconnect
Session Type: AnyConnect Detailed
Username : xxxx Index : 4
Assigned IP : 10.1.1.1 Public IP : 192.168.1.104
Protocol : AnyConnect-Parent SSL-Tunnel DTLS-Tunnel
License : AnyConnect Premium
Encryption : AnyConnect-Parent: (1)none SSL-Tunnel: (1)AES-GCM-256 DTLS-Tunnel: (1)AES-GCM-256

Hashing : AnyConnect-Parent: (1)none SSL-Tunnel: (1)SHA384 DTLS-Tunnel: (1)SHA384 Bytes Tx : 12772 Bytes Rx : 0 Pkts Tx : 10 Pkts Rx : 0 Pkts Tx Drop : 0 Pkts Rx Drop : 0 Group Policy : SAML\_GP Tunnel Group : SAML\_TG Login Time : 18:19:13 UTC Tue Nov 10 2020 Duration : 0h:03m:12s Inactivity : 0h:00m:00s VLAN Mapping : N/A VLAN : none Audt Sess ID : c0a80109000040005faad9a1 Security Grp : none Tunnel Zone : 0 AnyConnect-Parent Tunnels: 1 SSL-Tunnel Tunnels: 1 DTLS-Tunnel Tunnels: 1 AnyConnect-Parent: Tunnel ID : 4.1 Public IP : 192.168.1.104 Encryption : none Hashing : none TCP Src Port : 55130 TCP Dst Port : 443 Auth Mode : SAML Idle Time Out: 30 Minutes Idle TO Left : 26 Minutes Client OS : linux-64 Client OS Ver: Ubuntu 20.04.1 LTS (Focal Fossa) Client Type : AnyConnect Client Ver : Cisco AnyConnect VPN Agent for Linux 4.9.03047 Bytes Tx : 6386 Bytes Rx : 0 Pkts Tx : 5 Pkts Rx : 0 Pkts Tx Drop : 0 Pkts Rx Drop : 0 SSL-Tunnel: Tunnel ID : 4.2 Assigned IP : 10.1.1.1 Public IP : 192.168.1.104 Encryption : AES-GCM-256 Hashing : SHA384 Ciphersuite : ECDHE-RSA-AES256-GCM-SHA384 Encapsulation: TLSv1.2 TCP Src Port : 55156 TCP Dst Port : 443 Auth Mode : SAML Idle Time Out: 30 Minutes Idle TO Left : 28 Minutes Client OS : Linux\_64 Client Type : SSL VPN Client Client Ver : Cisco AnyConnect VPN Agent for Linux 4.9.03047 Bytes Tx : 6386 Bytes Rx : 0 Pkts Tx : 5 Pkts Rx : 0 Pkts Tx Drop : 0 Pkts Rx Drop : 0 DTLS-Tunnel: Tunnel ID : 4.3 Assigned IP : 10.1.1.1 Public IP : 192.168.1.104 Encryption : AES-GCM-256 Hashing : SHA384 Ciphersuite : ECDHE-ECDSA-AES256-GCM-SHA384 Encapsulation: DTLSv1.2 UDP Src Port : 40868 UDP Dst Port : 443 Auth Mode : SAML Idle Time Out: 30 Minutes Idle TO Left : 28 Minutes Client OS : Linux\_64 Client Type : DTLS VPN Client Client Ver : Cisco AnyConnect VPN Agent for Linux 4.9.03047 Bytes Tx : 0 Bytes Rx : 0 Pkts Tx : 0 Pkts Rx : 0 Pkts Tx Drop : 0 Pkts Rx Drop : 0

## Risoluzione dei problemi

Alcuni comandi di verifica della CLI FTD possono essere utilizzati per risolvere i problemi di SAML e Remote Access VPN come indicato sulla staffa:

firepower# show run webvpn
firepower# show run tunnel-group
firepower# show crypto ca certificate
firepower# debug webvpn saml 25

Nota: Risoluzione dei problemi DART dal AnyConnect anche il PC dell'utente.

#### Informazioni su questa traduzione

Cisco ha tradotto questo documento utilizzando una combinazione di tecnologie automatiche e umane per offrire ai nostri utenti in tutto il mondo contenuti di supporto nella propria lingua. Si noti che anche la migliore traduzione automatica non sarà mai accurata come quella fornita da un traduttore professionista. Cisco Systems, Inc. non si assume alcuna responsabilità per l'accuratezza di queste traduzioni e consiglia di consultare sempre il documento originale in inglese (disponibile al link fornito).